## Orders by Telephone How to insert a text or html at the top of the control panel >> invoice / export invoice / packing slip of orders?

01) Access the Control Panel

02) After login click Settings >> Orders Setting

03) In the Custom Text / HTML line in Admin >> Invoice / Invoice Export / Packingslip click Options >> EDIT

04) Enter text or HTML code

05) After clicking on the UPDATE button

Automatically this text will appear at the top of the invoice / export invoice / packing slip of the orders

Unique solution ID: #2368 Author: MFORMULA FAQ Last update: 2018-03-01 21:50

s://faq.mformula.net/content/60/1360/en-us/how-to-insert-a-text-or-html-at-the-top-of-the-control-panel-invoice-\_-export-invoice-\_-packing-slip-of-or-